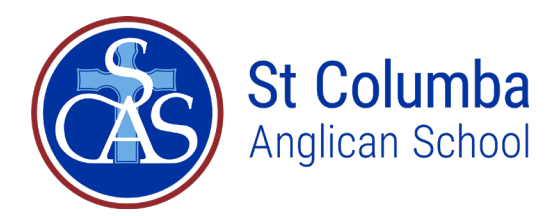

## Parent Payment Schedules Set up instructions

Parent Payment Schedules are paperless direct debit system within the Parent Portal which allows parents to you to manage and track your school payments throughout the year from within the Parent Portal.

Payment Schedules can be created following the issue of Annual Statements in mid-January each year.

To begin the process of setting up your repayments, logon to your Parent Portal.

Once you are in the Parent Portal you are able to begin the process of setting up your repayments. Select **School Fee Account** from **Accounts & Payments** tab in the menu bar to move into the relevant screen.

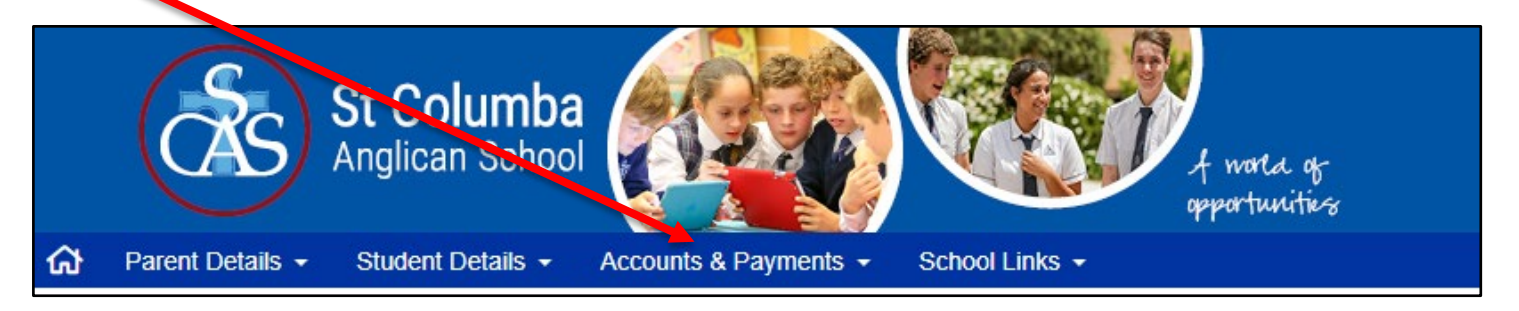

After selecting this option, you will see a home screen that lists your current school fee account balance in the top portion. Statements are available by clicking on the paper clips.

## **STEP 1 SET UP or MAINTAIN PAYMENT METHOD**

The Payment Methods section is where you will nominate the credit/debit card or bank account that you wish to link to the Payment Schedule for payment of your School Fees.

You must first set up the account(s) that you wish payments to be deducted from. There are two options:

- Credit/Debit Card
- Bank account

| School Fees Account |                            |      |             |                           |
|---------------------|----------------------------|------|-------------|---------------------------|
| Account Details     | Account Details            |      |             |                           |
| Statements          | Parent Code                |      | 07          |                           |
| Payment Methods     | Current Balance of Account |      | \$23,544.00 |                           |
| Payment Schedule    |                            |      |             | <i>ন</i> ∕ Make a Payment |
|                     | Statements - All           |      |             |                           |
|                     | Statement as at 02/01/2020 |      |             | Ø                         |
|                     | Statement as at 30/06/2019 |      |             | Ø                         |
|                     | Statement as at 13/02/2019 |      |             | Ø                         |
|                     | Statement as at 30/06/2018 |      |             | Ø                         |
|                     | Statement as at 20/02/2018 |      |             | Ø                         |
|                     |                            |      |             | ¢⇒ See All                |
|                     | Payment Methods            |      |             | + New Payment Method      |
|                     | Nickname                   | Туре | Number      | Other Info                |
|                     |                            |      |             |                           |

+ New Payment Method

Click on

- which will link you to the School EasyPay new payment method pop up box for you to select your payment method - either Credit/Debit Card OR Bank Account from the tabs.

| lew Payment Method                                                | New Payment Method                                                |
|-------------------------------------------------------------------|-------------------------------------------------------------------|
| A This is a test environment.                                     | This is a test environment.                                       |
| TASS (TASS)                                                       | TASS (TASS)                                                       |
| Credit / Debit Card OR Sank Account                               | Credit / Debit Card Of Bank Account                               |
| VISA 🥌 📰 Interior                                                 | Account Name                                                      |
| Card Number                                                       | BSB                                                               |
| Card Holder Name                                                  | Account Number                                                    |
| MM * / YY * CVV                                                   | PRECOUNT NUMBER                                                   |
|                                                                   | I have read, understood and agree with the Terms and Conditions * |
| I have read, understood and agree with the Terms and Conditions * | → Authorise                                                       |
| → Authorise                                                       |                                                                   |
|                                                                   | *                                                                 |

Enter the required details and after reading the Terms and Conditions, check the "I have read, understood & agree with the Terms & Conditions" before clicking on Authorise to authorise your payment details.

| New Payment Mothod          |
|-----------------------------|
| This is a test environment. |
| i                           |
| Authorising the bank        |
| ~                           |
| ~                           |
|                             |
|                             |
| Cancel                      |

Your payment details will then be authorised.

For security purposes, all payment details are tokenised and **not** stored in the system for security purposes. Upon initial set up your account will be charged \$0.01 by School EasyPay. This is to verify the account details and is reversed in 2-3 business days.

| Payment Methods     |              |
|---------------------|--------------|
| Nickname            | Туре         |
| Karl CC 🖉           | Visa         |
| Mums Bank Account 🔗 | Bank Account |

Once payment details have been verified and tokenised they will show in the Parent Portal.

You are able to update your payment method if changes are required (e.g. if you have received a new credit card or you choose to change from

credit/debit card to bank account or vice versa) and apply a nickname to a payment method for easy identification.

NOTE – more than one payment method can be listed. However, only one payment method can be used per individual instalment. Payment methods can only be deleted where no payments have been made against the particular payment method.

## **STEP 2 ADD PAYMENT SCHEDULE**

Now that you have entered account details, the Payment Method and Payment Schedule (Frequency) needs to be selected.

| * Payment Method          |     | *         |  |
|---------------------------|-----|-----------|--|
| *Payment Schedule         |     | v         |  |
| First Instalment Date     |     | 0         |  |
| Last Instalment Date      |     |           |  |
| LAST STATEMENT            | AUD | 12,973.25 |  |
| OUTSTANDING BALANCE       | AUD | 175.00    |  |
| Special Additional Levy 1 | AUD | 60.00     |  |
| Special Additional Levy 2 | AUD | 15.00     |  |
| PAYMENT TOTAL             | AUD | 13,223.25 |  |
|                           |     |           |  |
| Instalment Amount         | AUD |           |  |
| No. of Instalments        |     |           |  |

Select + Add Payment Schedule and the following screen will appear:

 Select the Payment Method (bank account or credit/debit card).
Select the Payment Schedule – Weekly, Fortnightly, Monthly or Quarterly
Select the Start Date and End Date of your payment Schedule – these must be within the First Instalment Date and Last Instalment Date. All instalment schedules will finish on or before 23/12/2022.

4. The St Columba Anglican School Building Fund is a voluntary, tax deductible donation. Amend this amount f desired and the Instalment Amount will be adjusted accordingly.

Based on your selections the system will advise you the date of your first instalment, date of your last instalment, instalment amount and number of instalments for the year. Click on Save

You will then be presented with your payment schedule with amounts & dates for the year based on your input.

| Payment Schedule - Fortr | Delete Payment Schedule |              |        |                     |            |
|--------------------------|-------------------------|--------------|--------|---------------------|------------|
| Number                   | Instalment Date         | Amount       | Status | Payment Method      | Delay Date |
| 1                        | 14/01/2020              | \$1,207.20 - | Future | Credit/Debit Card 🔗 | +          |
| 2                        | 28/01/2020              | \$1,207.20 - | Future | Credit/Debr Cerd    |            |
| 3                        | 11/02/2020              | \$1,207.20 - | Future | Credit/Debit Card   |            |
| 4                        | 25/02/2020              | \$1,207.20 - | Future | Credit/Debit Card 🔗 |            |

You can adjust your Payment Method at any time for future payments e.g. change from Credit/Debit card to Bank account by clicking on

| Edit Instalment - 2              |              |
|----------------------------------|--------------|
| *Payment Method                  | Bank Account |
| Instalment Date                  | 28/01/2020   |
| Instalment Amount                | AUD 1,207.20 |
| Cancel                           | Update       |
| Update your Payment Method click | on Update    |

| Payment Schedule - Fortnightly |                 |              |        |                     |            |
|--------------------------------|-----------------|--------------|--------|---------------------|------------|
| Number                         | Instalment Date | Amount       | Status | Payment Method      | Delay Date |
| 1                              | 14/01/2020      | \$1,207.20 - | Future | Credit/Debit Card 🔗 | +          |
| 2                              | 28/01/2020      | \$1,207.20 - | Future | Credit/Debit Card 🖉 |            |
| 3                              | 11/02/2020      | \$1,207.20 - | Future | Credit/Debit Card 🔗 |            |
| 4                              | 25/02/2020      | \$1,207.20 - | Future | Credit/Debit Card 🔗 |            |

You can delay the date of the instalment by a maximum of 2 days by clicking on 🕇

| * Payment Method  | Credit/Debit  | Card    |                           |            |
|-------------------|---------------|---------|---------------------------|------------|
|                   | A payment pro | cessing | fee will be added to this | instalment |
| Instalment Date   | 25/03/2020    |         |                           | 6          |
| Delay Date        |               |         |                           |            |
| Instalment Amount | AUD           |         | 821.77                    |            |
| Cancel            |               |         |                           | Update     |

| Payment Schedule - For | rtnightly       |              |        |                     | Delete Payment Schedule |
|------------------------|-----------------|--------------|--------|---------------------|-------------------------|
| Number                 | Instalment Date | Amount       | Status | Payment Method      | Delay Date              |
| 1                      | 14/01/2020      | \$1,207.20 - | Future | Credit/Debit Card 🔗 | 15/01/2020 🔗            |
| 2                      | 28/01/2020      | \$1,207.20 - | Future | Bank Account 🔗      |                         |
| 3                      | 11/02/2020      | \$1,207.20 💌 | Future | Credit/Debit Card 🖉 |                         |

Should you require assistance in setting up or maintaining payment schedules – please contact the Statements Team via email to <u>statements@scas.nsw.edu.au</u> phone 02 6581 4188.